## Highly Recommended by Outdoor Explorers - KW866/KG866 WIFI Wildlife Scouting Cam Instruction Book

This is the newest scouting camera which is designed for activity and is resistant against water and snow. It is equipped with built-in infrared sensor, so that it can be triggered accurately by heat sources, then take high quality pictures or videos. Please refer to the notes below to ensure that you are completely satisfied with this product.

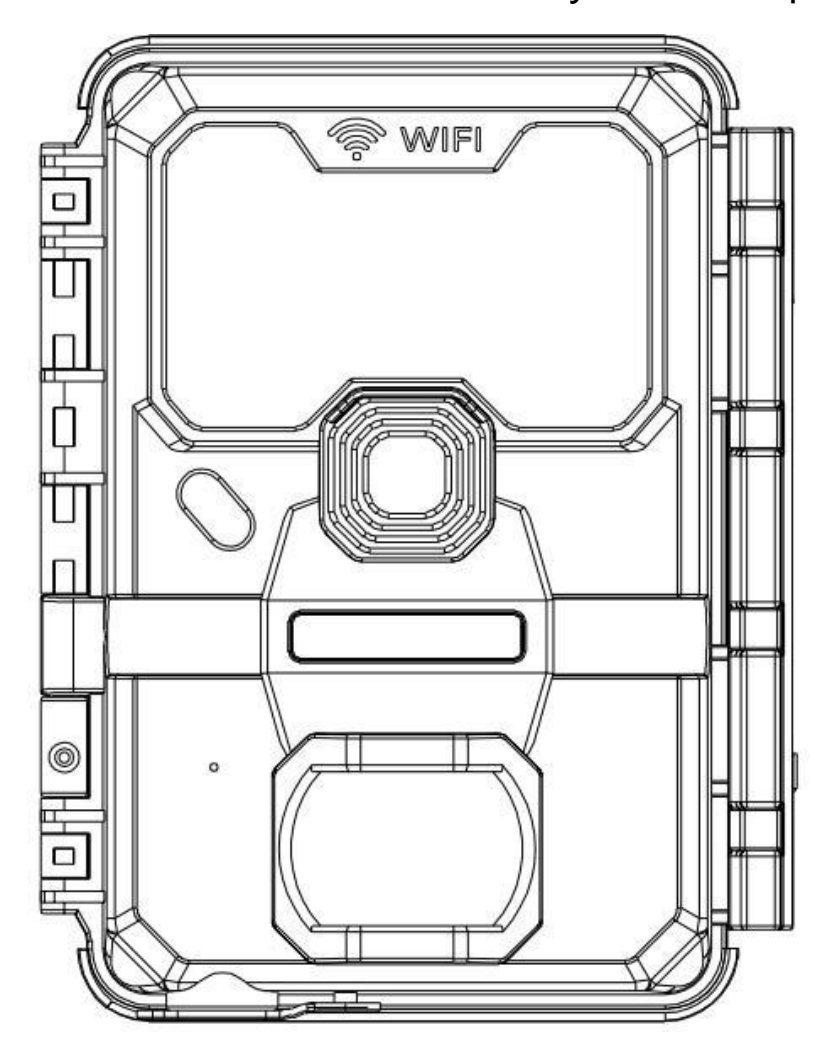

#### Contents

| Features/Quick Start     | 2     |
|--------------------------|-------|
| Note before use          | 3     |
| View Drawings            | 4     |
| Camera Overview          | 5     |
| Standard Accessories     | 6     |
| Power Supply             | 7     |
| SD Card                  | 7     |
| Operational Modes        | 8     |
| Setting                  | 9-12  |
| WIFI Function            | 13-22 |
| Mounting and Positioning | 23    |
| Specification            | 24-25 |
| Warranty Card            | 26-27 |
|                          |       |

1.Wifi function, you can preview, download, delete, take photo/video, change settings, check battery and memory capacity in APP.

2.During day, sharp and clear images and during night, clear black and white image.

3.Impressively quick trigger time 0.4S.

4.Lockable and password protection.

5.Extremely low power consumption in standby operation providing extremely long operation times.

- \* Move the latch and open the camera case
- \* Load 8 lithium AA(non-rechargeable) or alkaline AA batteries
- ※ Insert the SD card
- \* Press " UP/DOWN " key to select Video/camera Mode
- ※ Press "LEFT" key to activate WIFI
- ※ Press " MENU " key to setting camera function
- \* Close the case and position the camera for using

# Notes Before Use

- 1. To replace the battery, SD card, firstly turn camera to OFF mode.
- 2. Color of Indicator
- 1) When camera is updating firmware, indicator light flashes green.
- 2) The indicator light flashes red when it is turned on or ready for operation.
- 3) low battery, the indicator light flashes blue.
- 4) long standby time, the indicator flashes purple.
- 5. Batteries need to use dry batteries, do not use rechargeable batteries.
- 6. When the SD card is inserted into camera, make sure that the SD card is not in lock state.
- 7. When using an external power supply, make sure that voltage is 6V.
- 8. Please take out the battery to avoid leakage of the battery if camera is not used for a long time.
- 9. Camera can not be directly immersed in water, can not be placed in the environment of strong acid and alkali.
- 10. Don't use your fingers to press the Fresnel lens.
- 11. Keep the lens and battery compartment clean.
- 12. Do not use sharp hard objects to scratch screen.

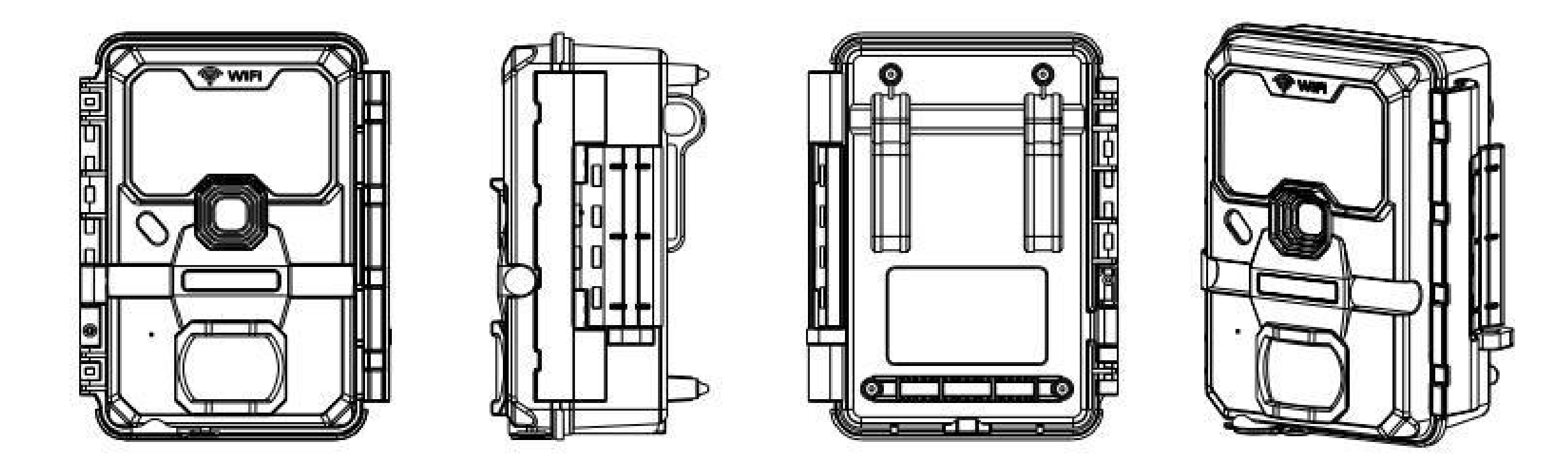

# Camera Overview

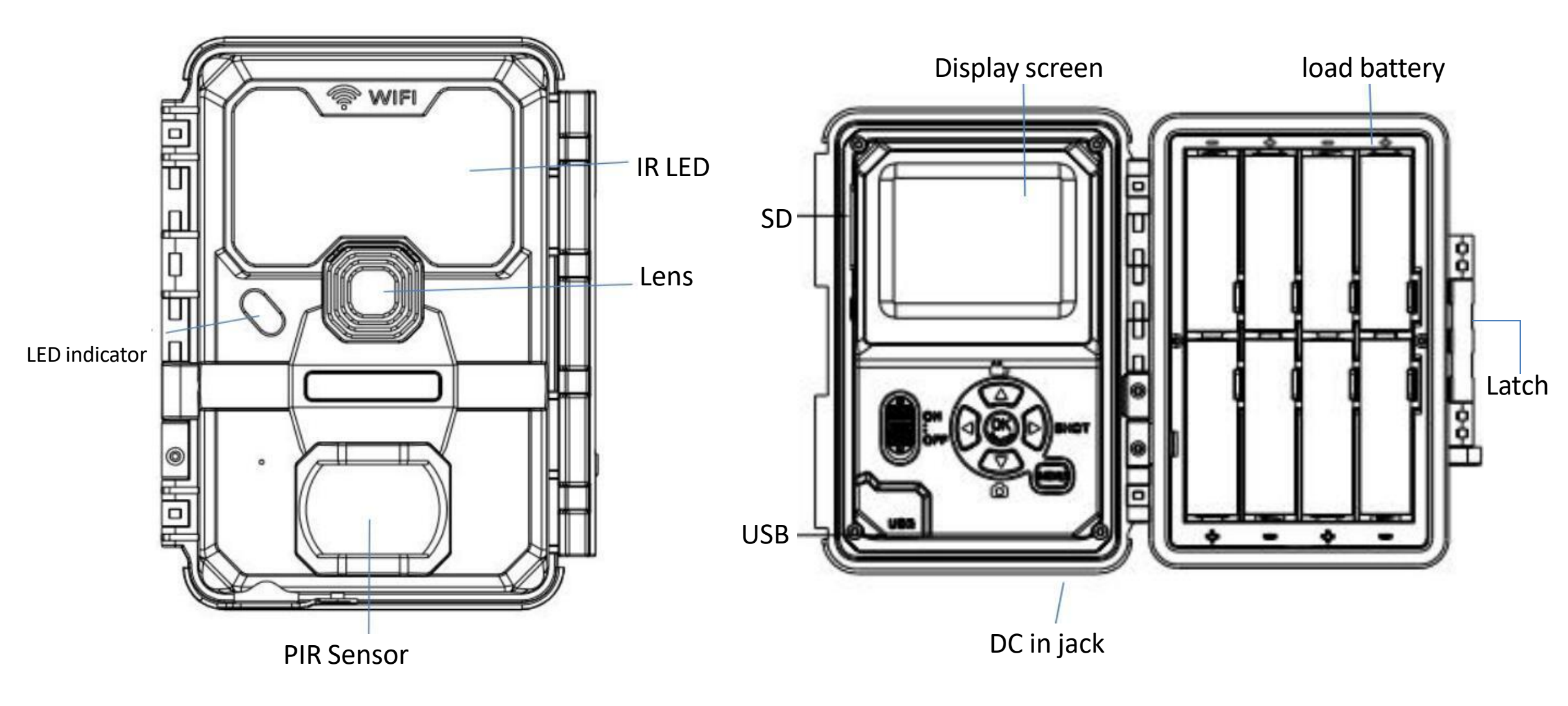

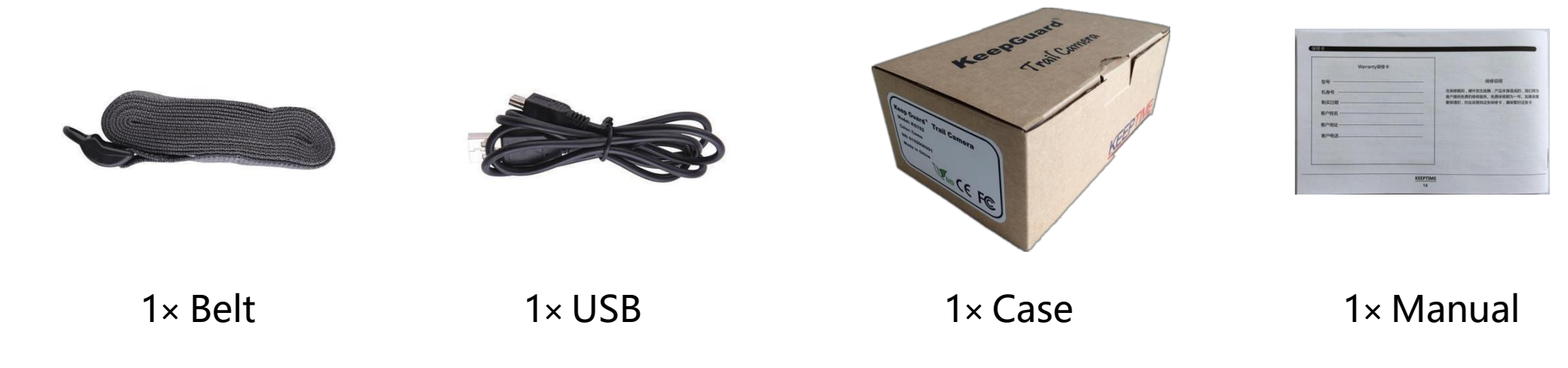

# Other Accessories (not included)

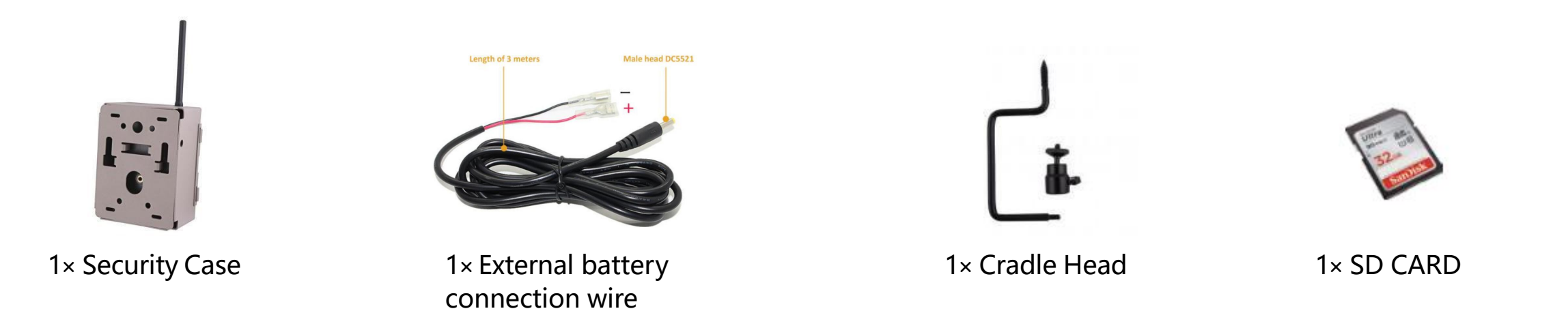

## Power Supply

After opening the latch on the right side of the camera, you will see that it has 8 battery slots. Please use 8 lithium AA or alkaline AA batteries.

Please be sure to insert each battery with correct polarity (negative or "flat" end against the long spring of each battery slot).

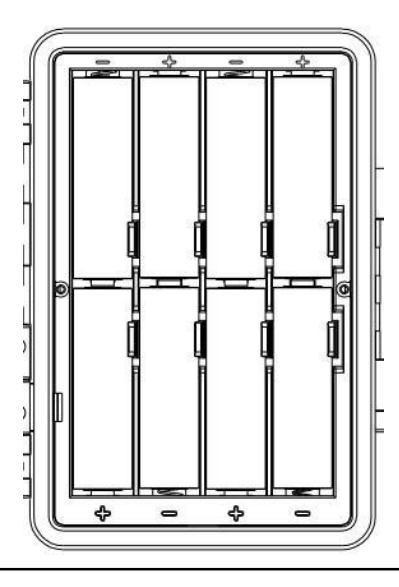

## SD Card

Insert the SD card(at least 10 class) before beginning to operate the camera. SD card is supported up to maximum 256GB capacity.

Support image recycle function, please turn on recycle function from camera' s menu if you need it.

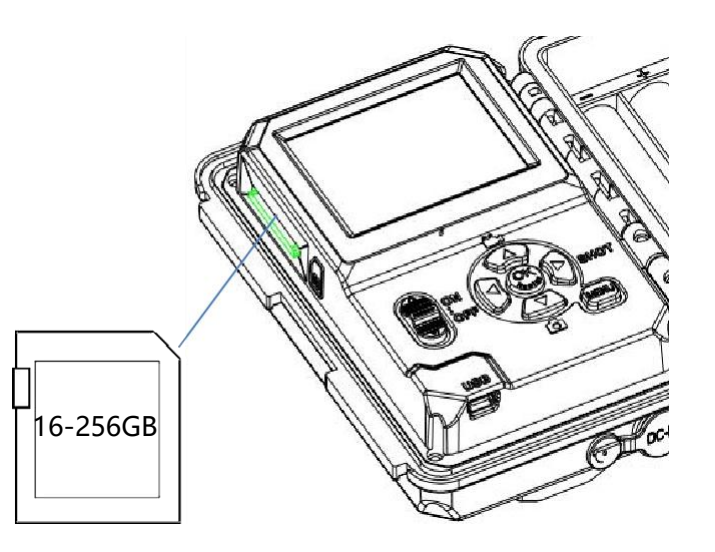

The cam has two basic operational modes: [OFF], [ON]

• [OFF ] Mode

When cam is in OFF mode, you can do the following:
Replacing the SD card or batteries
Connecting cam with other device by USB port
It will occur a little of power consumption under OFF mode. If you won't use it for a long time, please take batteries off.

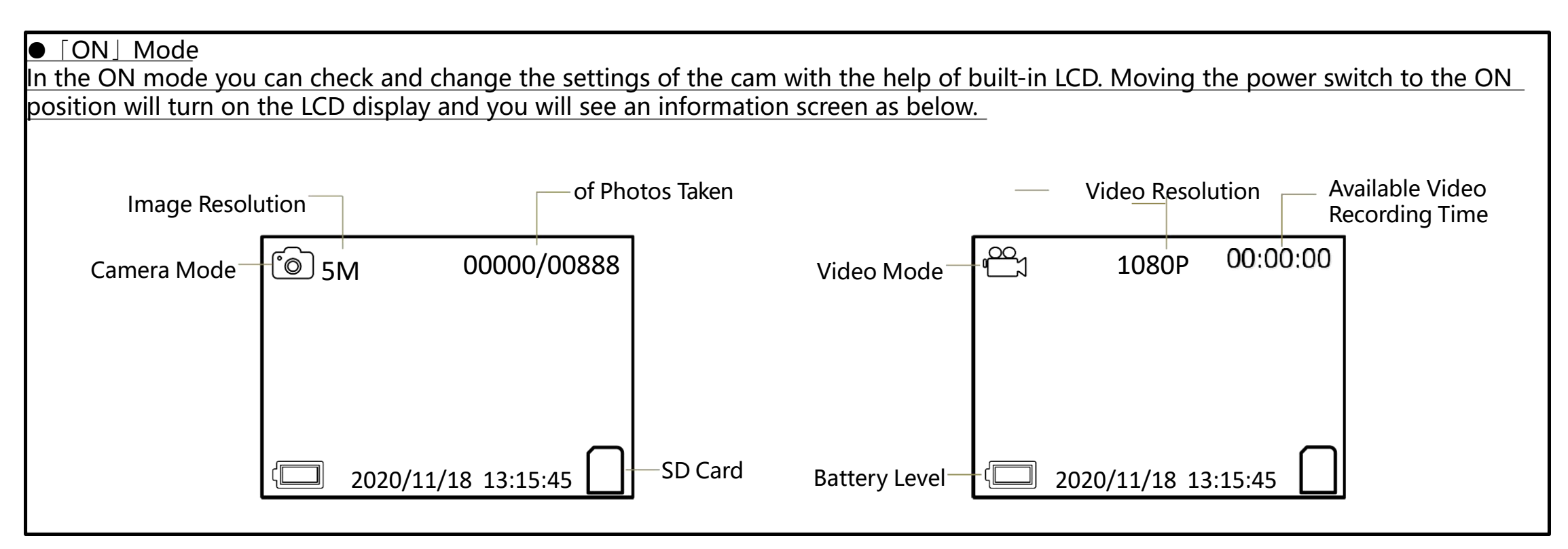

# Setting

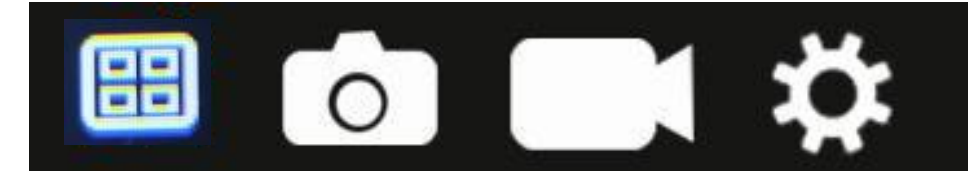

Mode: Photo, Video, Dual

Flash Mode:Long Range, Motion Fast, Short Range

**PIR Interval:** Defaulted 30seconds, optional from 10seconds to 60minutes. The camera won't record any image or videos during the selected interval.

PIR Sensitivity: High, Medium, Low, Auto

### Worke Time: off/on

When select ON mode, camera only active within a certain time.E.g.: Set start time to 17:35 and end time to 7:25, the camera will be operational from 5:35pm of the current day until 7:25 am of the next day. Camera won't be triggered and won't take any photos/videos outside of this period.

Time Scan: Off/ON(optional from 5 seconds to 24 hours)

When selected on, the camera will take photo/video automatically in the selected time regardless of whether the PIR sensor has detected a motion or not.Note: In this mode, PIR function still working, camera will take photo/video in the iterval time when PIR sensor detects a motion.

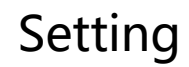

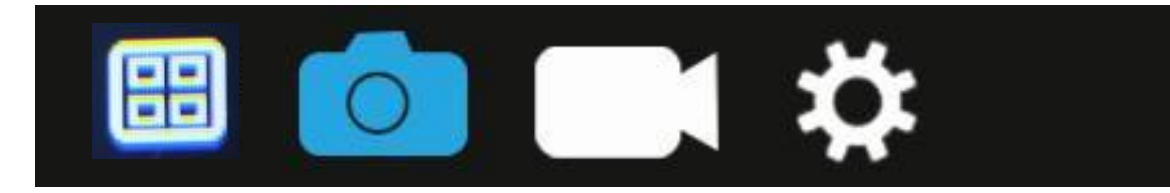

Image Size: 4M, 16M, 32M

Burst: 1-9 photos.

Select the number of photos to be taken in succession.( Available on Photo mode)

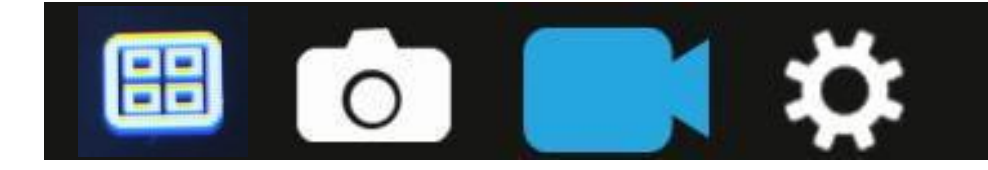

Video Size: 720P, 1080P,4k

Video Length: 5-60 seconds

Specify the duration of a video recording when the camera is triggered automatically. Video's recording period won't be limited in Setup mode.

Video Sound: on/off

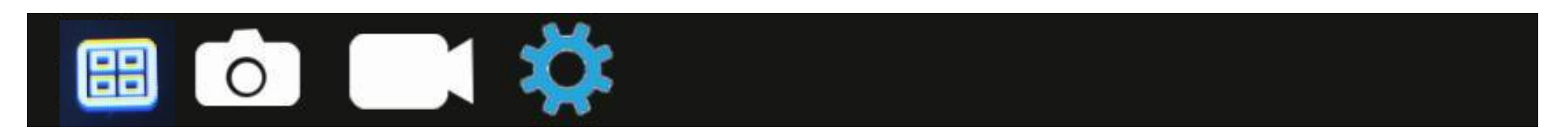

Date/Time: Set day and time

**Language:** English, French, Spanish, Portuguese, German, Italian, Simplified Chinese, Chinese Traditional, Russian, Japanese.

**Default Setting:** Press "OK" to reset the camera to default setting.

Format: Press "OK" to format the SD card, all files will be delected by formatting.

**Camera Name:** KW865WF(You can change the name in APP setting)

The name can be a combination of 10 digits, 26 capital letters and 26 small letters.

#### Password Setting: off/on

Select "On" will enter a four-digit password to protect your camera against unauthorised access.

This password must be inputed everytime when user want to open the camera.

Loop Storage: When the SD card is full, the oldest photos are automatically deleted.

### Date Stamp: On/Off

Select "ON" to print the date, time, temperature, battery state and camera's name **Time Format:** 24H/12H

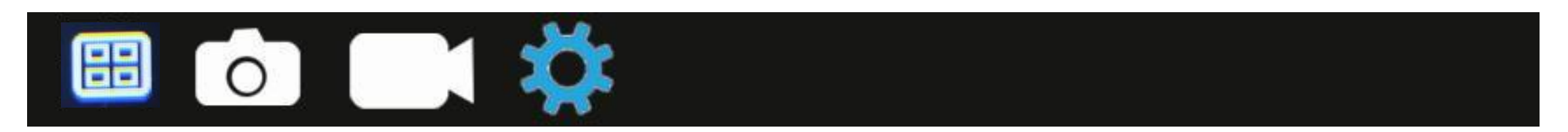

Version: You can check your camera's version here

Bluetooth: OFF/ON

WIFI SSID: The name can be a combination of 10 digits, 26 capital letters and 26 small letters. E.g.: KW865WF

**WIFI Password:**The name can be a combination of 10 digits, 26 capital letters and 26 small letters. E.g.: KW865WF **Auto WIFI Off:** 1minute, 2 minutes, 3 minutes

If the camera turns on the WIFI hotspot, but mobile phone doesn't connect to the wifi hotspot successfully within selected time, Wifi hotspot will be turned off automatically and camera will return to ON/Setup mode.

MCU FW Update: You will get firmware here

### **WiFi APP connection**

Please install the APP on your smart phone device before using WIFI function. Please download and install the app from Google Play or App store by searching "KeepguardWiFi" for Android system and iOS system.

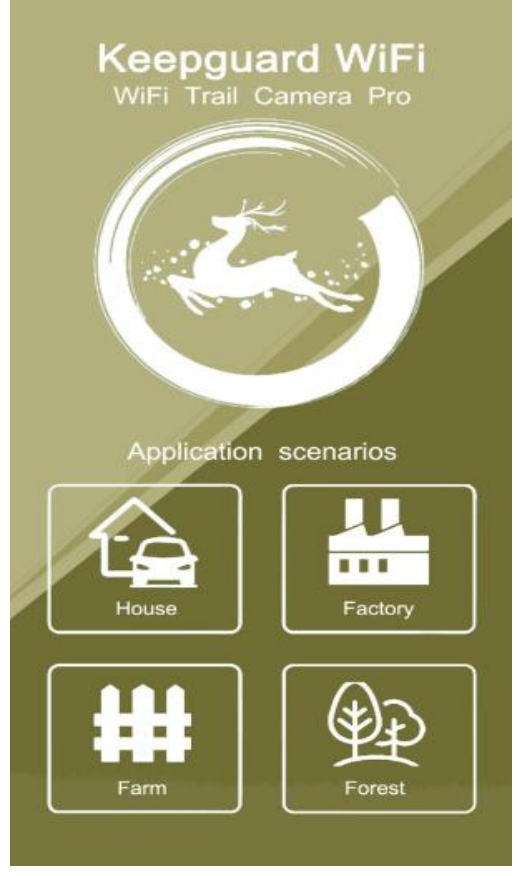

#### **Connect the bluetooth**

Press the left button of the camera to make sure WIFI connected, and then click the APP(KeepGuardWifi) on your mobile phone and enter STEP 1 as below picture.

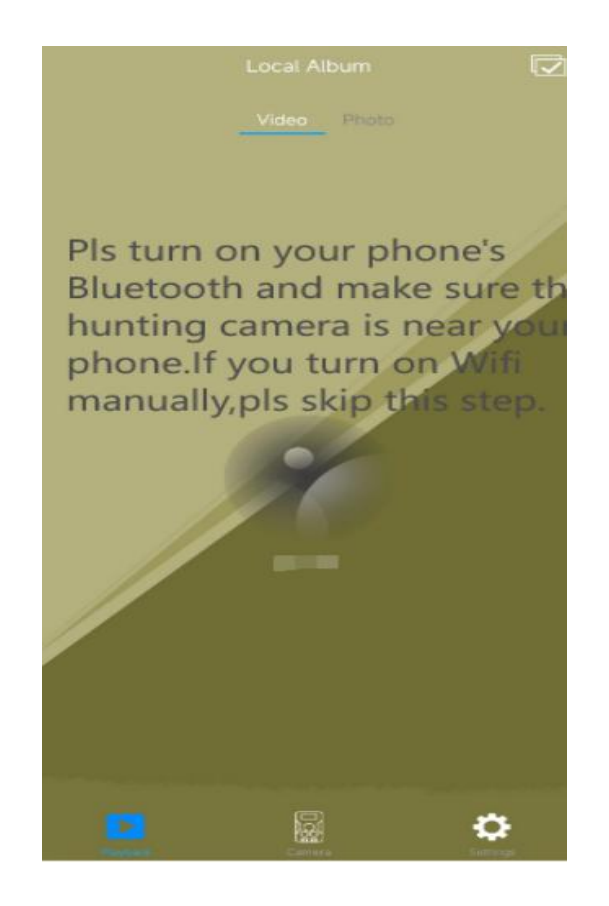

1. Click "Camera ", you will see "The first step" and "The second step".

- 2. Click "Bluetooth start WiFi", the APP will search Bluetooth device automatically.
- 3. Click "Connect to WiFi", the App will search Wifi and choose the name of WIFI SSID.

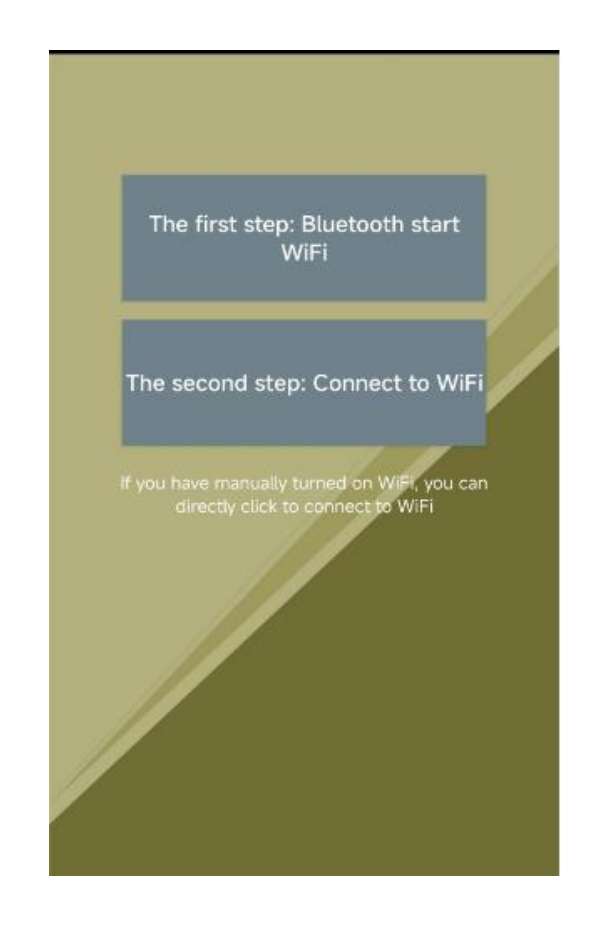

6. Click "WiFi Setting", camera will receive a command to turn on Wifi Hotspot and LCD will show as below picture(P-3), in the meanwhile, app will switch to Wifi Setting as below picture(P-4), connect with the Hotspot and enter password which shows on the LCD.

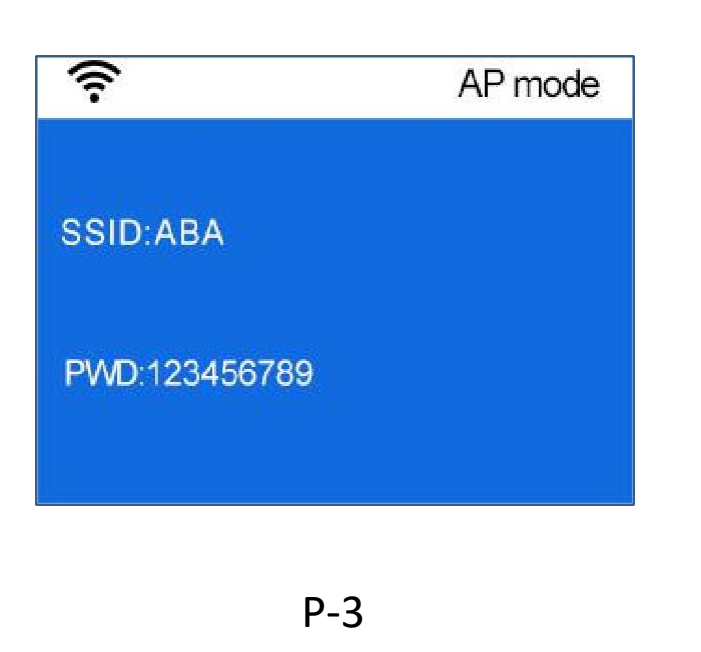

| WLAN                         |           |
|------------------------------|-----------|
| WLAN+                        | 04        |
| Enhanced Internet experience | UL 2      |
| AVAILABLE NETWORKS           |           |
| ABA                          | 6         |
| Connected                    | ·•1       |
| KEEP_WAY-2.4G                | (         |
| Saved, encrypted             | )ن<br>ا   |
| ChinaNet-qJvC                |           |
| Encrypted                    |           |
| ChinaNet-YSQ5                |           |
| Encrypted                    | 1         |
| ChinaNet-zEbY                |           |
| Encrypted                    | ିକ        |
| Simon321                     |           |
| Encrypted 1                  | ्त<br>रोग |
| $\bigcirc$ $\widehat{}$      | (Q) :     |

7. When wifi connect successful, camera's interface display is shown as below(P-5), and APP interface shown as picture P-6

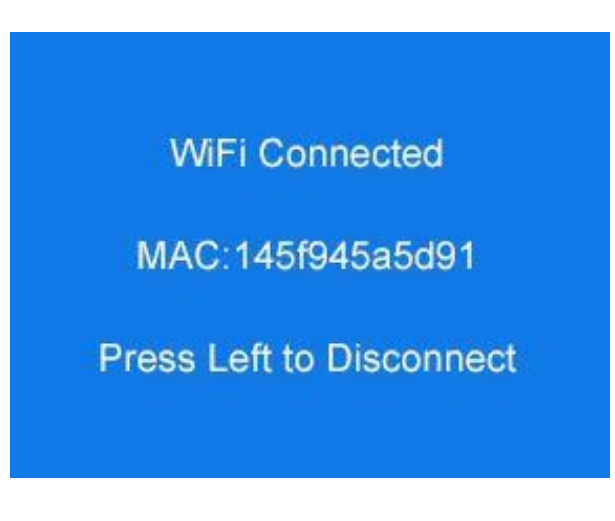

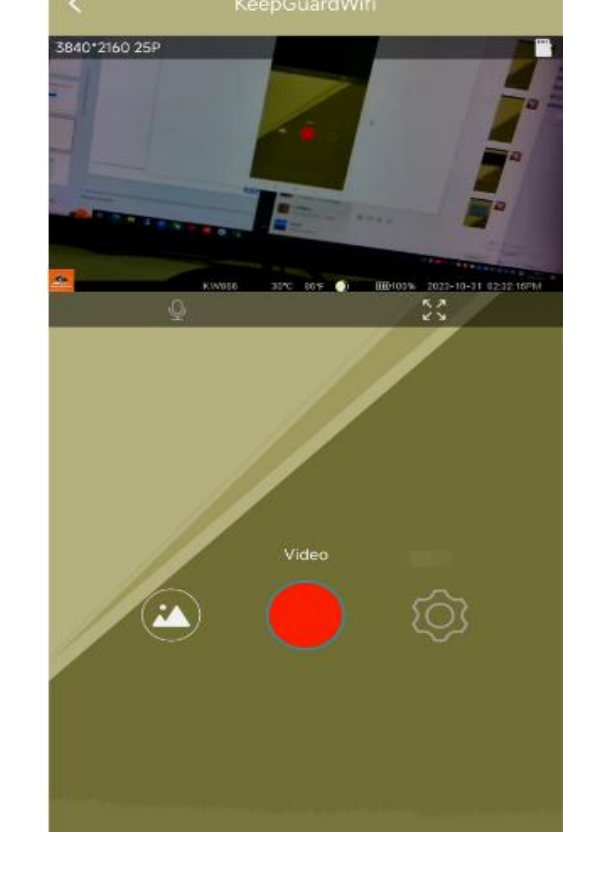

P-5

## **Icons' functions in APP interface:**

| 1    | Icon Function                                                                                   |
|------|-------------------------------------------------------------------------------------------------|
|      | Switch to video mode                                                                            |
| 6    | Switch to camera mode                                                                           |
|      | Review pictures/Videos in camera                                                                |
|      | Take picture/video by APP                                                                       |
|      | Setting camera's system by APP                                                                  |
| EXIT | Exit the APP, mobile phone will disconnect with the camera, and camera will enter into ON mode. |

1. Click the icon

to enter album as below left picrure.

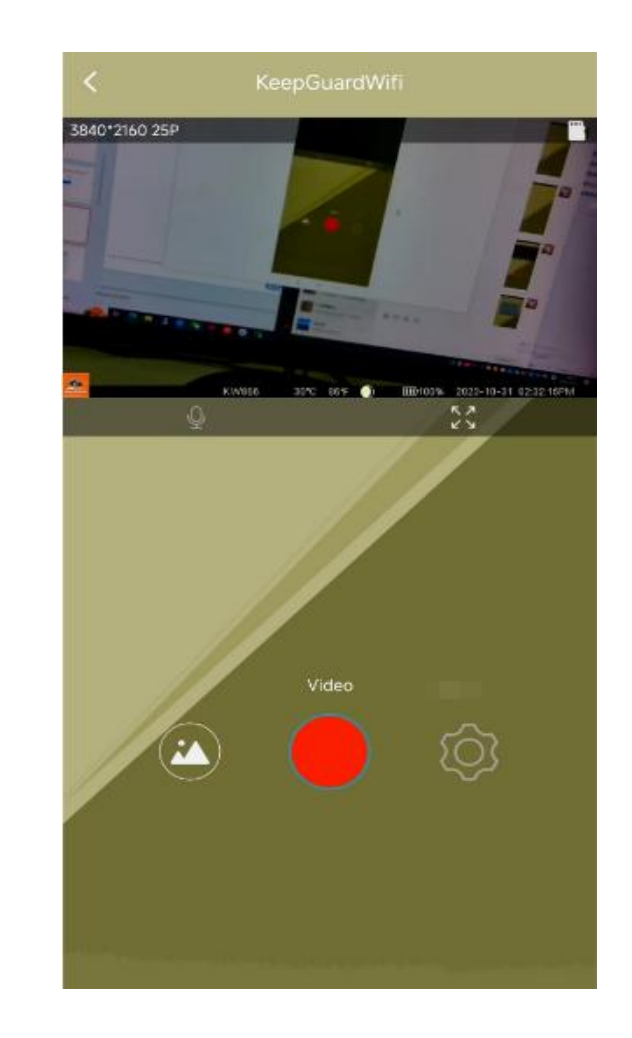

|              | Icon Funcation                                                                                                    |
|--------------|----------------------------------------------------------------------------------------------------|
| <            | Back                                                                                                    |
|              | Select the pictures/videos and click this icon to download pictures/video                                                            |
|              | Select the pictures/videos and click this icon to delect pictures/videos.<br>Note: Pictures/video can not be recovered after delete. |
| $\checkmark$ | Select all pictures/video.                                                                                                    |
|              | Switch between picture and video.                                                                                                    |

2.Click the icon

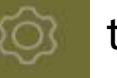

to enter setting menu as below, you can set the camera's system here.

|   | Settings        |                 |
|---|-----------------|-----------------|
| E |                 |                 |
|   |                 |                 |
|   |                 |                 |
|   |                 | 5840*2160 25P > |
|   |                 | 95              |
|   |                 | /// •           |
|   |                 | 4M>             |
|   | Continuous      | Single >        |
|   | Scan Time       | OFF>            |
|   | Scan Period One |                 |
|   | Scan Period Two |                 |
|   | Scanfisterial   |                 |
| 1 | PIR Sensitivity | Auto >          |
| ~ | PIR Interval    | 00:02 >         |
|   | Camera          |                 |
|   | Hunt Mode       | Photo+Video >   |
|   | IR LED          | Fast Motion >   |
|   | Working Time    | OFF >           |

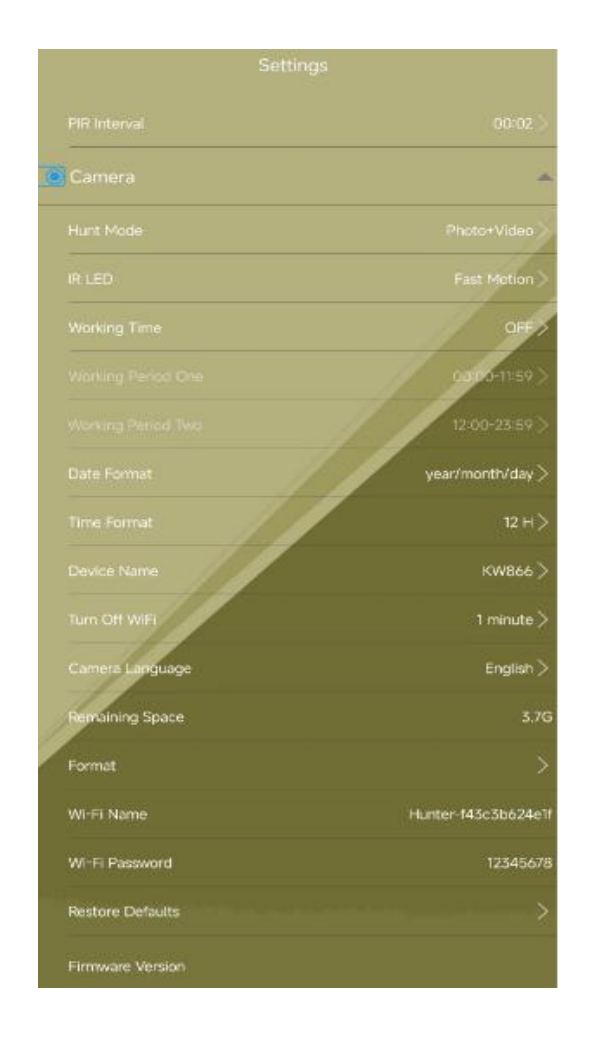

## Exit WIFI

1.Click the "Exit" in APP to disconnect WiFi, after disconnect, camera will auotomatically return to ON mode.

2. Press LEFT button on camera to Exit WiFi, then camera will enter setup mode or ON mode.

3. When the phone is far away from the camera more than 20m, Wifi will disconnect and camera will return to ON mode.

# **MOUNTING and POSITIONING**

### Mounting

Optimum height: 5-6.5 inch (1.5-2 m)

Optimum distance: 60inch (9m) - 10inch (3m)

There are two ways to mount cam: using the provided adjustable web belt, or the tripod socket.

•Using the adjustable web belt: Push one end of the belt through the two brackets on the back of cam. Thread the end of the strap through the buckle. Fasten the belt securely around the tree trunk by pulling the end of the strap firmly so there is no slack left.

• Using the tripod socket: The camera is equipped with a socket at the bottom end.

## Sensing Angle and Distance Test

To test whether cam can effectively monitor the area you choose, this test is recommended to check the sensing angle and monitoring distance of cam. To perform the test:

• Switch cam to ON mode.

- Make movements in front of the camera at several positions within the area. Try different distances and angles from camera.
- If indicator LED light flash, it indicates that position can be sensed.

The results of your testing will help you find the best place where mounting and aiming the cam. The height from the ground for placing the device should vary with animal size appropriately. In general, 3 to 6 feet is preferred. You can avoid potential false triggers due to temperature and motion disturbances in front of the camera by not aiming it at a heat source or nearby tree branches or brush (especially on windy days).

# Specification

| Model Number          | KW866WF                                                                      |
|-----------------------|------------------------------------------------------------------------------|
| Max Pixels            | 32M                                                                          |
| Lens                  | Lens: f=7.36mm F/NO:2.8 FOV=55°,HOV=42°                                      |
| IR-Flash Range        | 36*940nm LEDS                                                                |
| Display Screen        | 2.4 inch HD Color Display; Mobile APP (Apple store and google play download) |
| Image Size            | 32M;16MP;4M(Recomend)                                                        |
| Video Size            | <b>4K</b> ;1080P;720P                                                        |
| PIR Sensitivity       | PIR with 4 sensitivity levels:High/ Medium/ Low/Auto                         |
| Response Time         | Picture trigger: 0.4s;Video trigger: 1.0s                                    |
| Triggering Interval   | 10sec-59Min 59sec programmable                                               |
| Shooting Numbers      | 1-9 programmable                                                             |
| Video Length          | 5-60sec. programmable                                                        |
| Power Supply          | 8×AA recommended;DC6V External Power;                                        |
| Operating Temperature | -20-60°C(Storage temperature:-30-70°C)                                       |
| Operating Humidity    | 5%-90%                                                                       |
| Memory Card           | SD or SDHC Card, up to <b>256GB</b>                                          |
| Detection Range       | 25-30m                                                                       |
| Operation             | Day/Night                                                                    |

| Triggering Interval     | 5sec-23Min 59sec programmable                                                |
|-------------------------|------------------------------------------------------------------------------|
| Recovery Time           | Less than 2.0s                                                               |
| Stand-by Time           | 18 months                                                                    |
| Shutter Speed           | 1/10,1/15, <b>1/30</b> .                                                     |
| Shooting Numbers        | 1-10programmable                                                             |
| Video Length            | 5-180sec. programmable                                                       |
| Stand-by Current        | <75uA                                                                        |
| Power Consumption       | <140mA(500mA when IR-LED Lighted)                                            |
| Programmable            | Timed Scan;Temperature Display;Moon Display;Audio Video;White balance option |
| Camera Name             | Input                                                                        |
| User Interface          | Mobile APP(apple store and google play download)                             |
| Interface               | USB;SD card;                                                                 |
| Security                | Strap;1/4-20 attachment                                                      |
| Size                    | 128x97.5x68.5mm                                                              |
| Operating Temperature   | -20°C to 60°C                                                                |
| Operating Humidity      | 5%-90%                                                                       |
| Security Authentication | FCC/CE/RoHs                                                                  |
| Waterproof              | IP67                                                                         |

|                  | Warranty |
|------------------|----------|
| Model            |          |
| Serial No        |          |
| Date of Purchase |          |
| Your Name        |          |
| Address          |          |
| Tel No           |          |
|                  |          |
|                  |          |

#### Warranty State

During warranty, hardware failure occurring, which caused by product itself, we will provide free maintenance service for the customer. Free warranty is for the first year. If there is a need for repair, you should offer this warranty card, please take care of this card. FCC WARNING:

**Note:** This equipment has been tested and found to comply with the limits for a Class B digital device, pursuant to part 15 of the FCC Rules. These limits are designed to provide reasonable protection against harmful interference in a residential installation. This equipment generates uses and can radiate radio frequency energy and, if not installed and used in accordance with the instructions, may cause harmful interference to radio communications. However, there is no guarantee that interference will not occur in a particular installation. If this equipment does cause harmful interference to radio or television reception, which can be determined by turning the equipment off and on, the user is encouraged to try to correct the interference by one or more of the following measures:

-Reorient or relocate the receiving antenna.

-Increase the separation between the equipment and receiver.

-Connect the equipment into an outlet on a circuit different from that to which the receiver is connected.

-Consult the dealer or an experienced radio/TV technician for help.

**RF Warning:** The device has been evaluated to meet general RF exposure requirement. The device can be used in portable exposure condition without restriction.

#### Warning:

This device complies with part 15 of the FCC Rules. Operation is subject to the following two conditions: (1) This device may not cause harmful interference, and (2) this device must accept any interference received, including interference that may cause undesired operation.